#### **Contents: Dell™ Premium Remote Control User's Guide**

The information below is provided by the supplier of the referenced device without independent verification by Dell and is subject to the <u>restrictions and</u> <u>disclaimers</u> noted below.

#### Setup

Introduction to the Dell Premium Remote Control Cursor Control Using the Dell Premium Remote Control Navigating the Dell Premium Remote Control LCD Interface Programming the Dell Premium Remote Control for TV Functionality Controlling the Television with the Dell Premium Remote Control Troubleshooting Specifications Regulatory Safety, Information

#### Information in this document is subject to change without notice. © 2006 Dell, Inc. All rights reserved.

Trademarks used in this text: Dell and the DELL logo are trademarks of Dell Inc.

Gyration and "Motion by Gyration" are registered trademarks of Gyration, Inc. and disclaims any proprietary interest in trademarks and trade names other than its own. Microsoft and Windows are registered trademarks of Microsoft Corporation and disclaims any proprietary interest in trademarks and trade names other than its own.

Other trademarks and trade names may be used in this document to refer to either the entities claiming the marks and names or their products.

#### **Restrictions and Disclaimers**

The information contained in this document, including all instructions, cautions, and regulatory approvals and certifications, is provided by the supplier and has not been independently verified or tested by Dell. Dell cannot be responsible for damage caused as a result of either following or failing to follow these instructions.

All statements or claims regarding the properties, capabilities, speeds or qualifications of the part referenced in this document are made by the supplier and not by Dell. Dell specifically disclaims knowledge of the accuracy, completeness or substantiation for any such statements. All questions or comments relating to such statements or claims should be directed to the supplier.

#### Export Regulations

Customer acknowledges that these products, which may include technology and software, are subject to the customs and export control laws and regulations of the United States (U.S.) and may also be subject to the customs and export laws and regulations of the country in which the products are manufactured and/or received. Customer agrees to abide by those laws and regulations. Further, under U.S. law, the products may not be sold, leased or otherwise transferred to restricted end-users or to restricted countries. In addition, the products may not be sold, leased or otherwise transferred to, or utilized by an end-user engaged in activities related to weapons of mass destruction, including without limitation, activities related to the design, development, production or use of nuclear weapons, materials, or facilities, missiles or the support of missile projects, and chemical or biological weapons.

Initial release: June 2006

## Introduction: The Dell<sup>™</sup> Premium Remote Control

- Overview
- Button Overview
- LCD Software Service Application and Tray Icon
- Closed Lid Operation

#### **Overview**

The Dell Premium Remote Control is a 2-in-1 (InfraRed + Radio Frequency) device that functions both as a Windows XP Media Center Edition remote control and as a standard IR (InfraRed) Television remote control.

The Dell Premium Remote Control contains the following features:

- 1. RF (Radio Frequency) Control of your Windows XP Media Center Edition computer (no line of sight required).
  - 🖉 NOTE: The RF transceiver has a range of 30 feet in typical environments and may exceed that range under certain conditions.
- Integrated LCD screen for <u>navigation and playback</u> of your Windows Media Player and Windows XP Media Center Edition audio files.
   <u>Closed Lid Operation</u> support for portable Windows XP Media Center Edition platforms.
   In-air <u>cursor control</u> via patented "Motion by Gyration" embedded micro-gyroscope.
   <u>IR control</u> of your Television via Universal IR database and <u>IR Learning</u> capability.

MOTE: The Universal IR database supports both the Direct Entry and Automatic Search Code methods for programming your remote control.

#### **Button Overview**

| Dell Premium Remote Control Button Descriptions |                                                                                       |                                                                                                    |  |
|-------------------------------------------------|---------------------------------------------------------------------------------------|----------------------------------------------------------------------------------------------------|--|
| Remote Control                                  | Button Cluster                                                                        | Function                                                                                                    |  |
|                                                 | LCD Button and Display                                                                | Display and <u>navigation</u> of Windows Media Player/<br>Windows Media Center audio library.                                                                                                    |  |
|                                                 | Power and Mode Selection (PC, TV),<br>RF Status LED<br>Backlight, TV Input, "CONNECT" | Powers on/off selected device (PC, TV).<br>Selects operational mode (PC, TV, "LCD Button").<br>Backlighting toggle.<br>TV Input selection (PC mode only).<br><u>Connects</u> the remote control to the computer.<br>NOTE: The Power button does not shut<br>down the computer. It places the system in<br>the Standby power mode. |  |
|                                                 | Media Transport Control                                                               | Standard playback control:<br>(STOP, RECORD, PAUSE, PLAY,<br>REWIND, FAST FORWARD,<br>SKIP BACKWARD, SKIP FORWARD).                                                                                                    |  |
|                                                 | Menu Navigation                                                                       | Standard navigational control buttons:<br>(up, down, left, right, OK).<br>BACK (Media Center and <u>LCD Navigation</u> )<br>MORE (Media Center)                                                                                                    |  |
| entres<br>System                                | "Motion by Gyration"<br><u>Cursor Control</u>                                         | Control for in-air cursor. Outer buttons function as<br>standard left and right mouse buttons.                                                                                                    |  |
|                                                 | eHome<br>AV Control                                                                   | Standard AV Volume up/down, Channel up/down,<br>Media Center eHome launch, and Mute.                                                                                                    |  |
|                                                 | Media Center Shortcuts                                                                | Shortcuts buttons for Media Center:<br>(Recorded-TV, Guide, Live TV, DVD Menu).                                                                                                    |  |

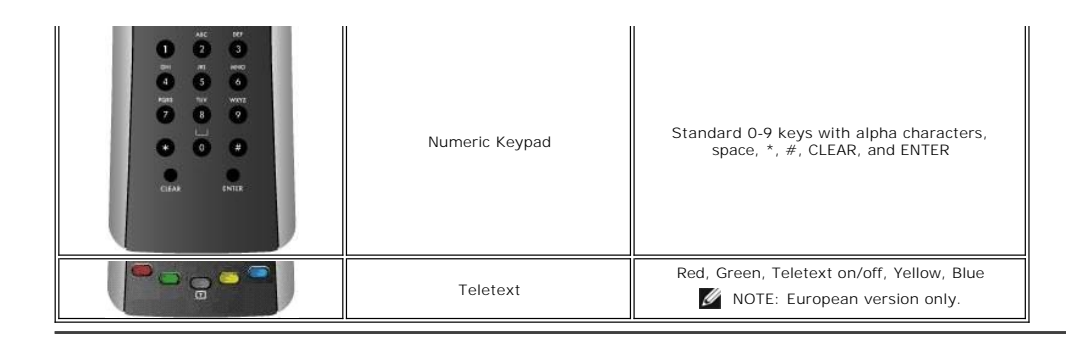

#### LCD Software Service Application and Tray Icon

The LCD Software Service Application controls the LCD screen interface to allow for <u>navigation and playback</u> of your Windows Media Player and Windows Media Center audio files. The LCD Software Service Application has been designed to monitor the Windows Media Player audio database.

NOTE: The Dell Premium Remote Control and LCD screen interface are intended to operate/interact with Windows Media Player and Windows XP Media Center Edition music libraries only. While other applications may operate correctly by using the Dell Premium Remote Control, they are not officially supported and have not been tested either by Gyration Inc or Dell Inc. Any other application interoperability other than the ones listed above is coincidental and not directly intended by either Gyration Inc. or Dell Inc.

The Dell Premium Remote Control has an associated tray icon in the Windows Taskbar (Notification area). The tray icon can be used to start/stop/restart the LCD Software Service Application that controls the LCD screen interface (depending on the current status). A pop-up menu can be accessed by clicking on the tray icon.

| Tray Icon Status Descriptions |                                                     |  |
|-------------------------------|-----------------------------------------------------|--|
| Icon Status Display           | Description                                         |  |
| (green)                       | LCD Software Service Application is<br>running.     |  |
| (red)                         | LCD Software Service Application is<br>not running. |  |

MOTE: The LCD Software Service Application is set to always run upon system boot.

1 During system boot, the tray icon will initially display the 🔗 (red) icon, then after it has scanned the Windows Media Player audio library the 🔗 (green) icon will display. The amount of time before the 🔗 (green) icon is displayed will vary, depending on the size of your audio library.

1/2 NOTE: All standard Media Center remote control functions operate regardless of the status of the LCD Software Service Application.

## **Closed-Lid Operation**

The Dell Premium Remote Control can also function when a portable computer's lid is closed. To enable closed-lid operation, perform the following steps:

- Click Start, click Control Panel, and then click Performance and Maintenance 1.
- 2. 3. Under or Pick a Control Panel Icon, click Power Options
- Click the Advanced tab.
- 4 Under When I close the lid on my portable computer, select Do Nothing. Click OK.
- 5.

NOTE: This setting will keep the portable computer powered on and operating while the lid is closed, and will eventually drain the battery if not plugged in to AC power.

Please read all restrictions and disclaimers.

## LCD Navigation: Navigating the Dell<sup>™</sup> Premium Remote Control LCD Interface

- NOTE: The Dell Premium Remote Control does not require line of sight to control your music.
- NOTE: The Dell Premium Remote Control does not require the computer lid to be open to control your music. See the <u>Closed Lid Operation</u> section for more details.

To control your music with the Dell Premium Remote Control, perform the following steps:

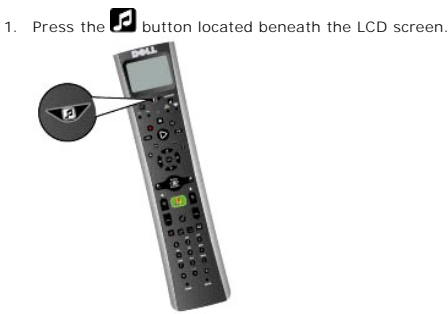

2. The top-level main menu displays the following choices:

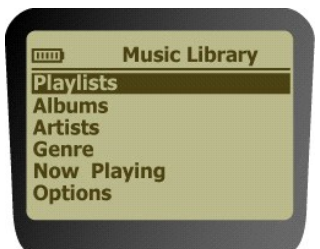

- riggings
   n This menu allows you to view a listing of the playlists in your Windows Media Player library (default and user created).
   Albums
- This menu allows you to view the albums in your Windows Media Player library in alphabetical order n This menu allows you to view the around in your windows Media Player library in alphabetical order.
   a This menu allows you to view the artists in your Windows Media Player library in alphabetical order.
- n This fillend allows you to view the dataset in your Windows Media Player library in alphabetical order.
   n This menu allows you to view the genres in your Windows Media Player library in alphabetical order.
- Now Playing
   n This menu will display the information on the song that is currently playing (if applicable).
   n If no audio is currently playing, the screen will display "No song currently playing."
- Options n This menu allows you to change the Shuffle and Repeat playback options.

MOTE: Pressing the 🗹 button at any time will return you to the main menu screen.

Navigate to your desired media selection using the directional keypad. Use the arrow buttons to move the menu focus and push the "OK" button to select the highlighted menu item or select a song or album to play. 3.

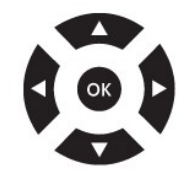

- NOTE: Pressing the right arrow button is equivalent to pressing the "OK" button and it will traverse to the next level of menus. Pressing the left arrow button or the "back" button will traverse to the previous level of menus unless the focus point is already at the top-level menu.
- MOTE: Pressing the channel up or down button will scroll the LCD screen one page at a time. This is useful for navigating long lists.
- NOTE: The directional keypad is mapped to operate the navigation of the LCD screen interface while the LCD screen is **active**. When the LCD screen is inactive (off), these buttons are mapped back for standard Media Center navigation.

MOTE: The LCD screen can be turned off by the following methods:

- 1 Automatic timeout.
- Press and hold the D button for 3 seconds.
- 1 Press the eHome Media Center button.

NOTE: When the Title Bar on the LCD screen displays an asterisk (\*), this in an indication that you have reached the top/bottom of the current menu or there is nothing to select in the current menu highlighted.

The Now Playing screen will show on the display of the remote control:

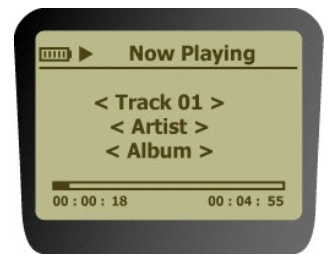

4. Once playback has started, use the media control keypad to Play, Pause, Stop, FF, and Skip Forward and Skip Backward.

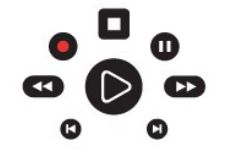

NOTE: REW ( and REC ) are not supported for LCD Menu navigation.

NOTE: REW 🐼 is not a supported function of Windows Media Player or Windows Media Center for audio file playback.

Please read all restrictions and disclaimers.

## Programming: Setting Up the Dell<sup>™</sup> Premium Remote Control for TV Functionality

Overview

- Using Direct Entry
- Using Automatic Code Search
- Using the Learn Function

#### **Overview**

The Dell Premium Remote Control can be programmed to control your television by using Direct Entry or Automatic Code Search methods. The remote control can also be further customized by Using the Learn Function. Upon completion of programming, refer to the Controlling the Remote Control section to use the remote control for television control.

NOTE: Programming is required prior to first use

## Using Direct Entry

- Turn on the TV you want to control. Look up the brand and code number(s) for the device in the <u>Remote Control Code List</u>. Press and hold the TV button on the Dell Premium Remote Control. Enter the code from the <u>Remote Control Code List</u>. 3
- MOTE: If all the mode buttons flash, you have either entered an invalid code or the button is not programmable.
- Release the TV button, point the remote control at the device, and then press the ON/OFF button to see if the TV turns on. If it does not turn on, press 5. the TV button, and then ON/OFF again

If there is no response, repeat these steps using the next code listed for your brand until the device responds to the remote control commands. If you try all the codes for your device brand and none work, try the automatic code search method.

#### Using Automatic Code Search

- Turn on the TV that you want to control. Press and hold the TV button on the Dell Premium Remote Control. 2.
- While continuing to hold the TV button, press and hold remote control ON/OFF button until the TV button light on the remote control turns on. Release both buttons. 3
- Point the remote control at the TV 5.
  - Press and hold the PLAY button, then wait 5 seconds or until the TV button stops flashing

The remote control is searching for the correct code to program. If, after 5 seconds, the TV you want to control turns off, release the PLAY button. If the TV is still on, press and hold the PLAY button again to search the next set of codes. Continue in this manner until the TV turns off or you have searched through all of the codes.

🖉 NOTE: When all codes have been searched, the TV button flashes then turns off and the remote control exits the Automatic Code Search mode.

If the TV you want to control does turn off:

- Press and release the REVERSE button, then wait 2 seconds. Repeat this step until the TV turns back on. To finish, press and hold the STOP button until the TV button on the remote control turns off. The remote control will automatically exit the Automatic Code Search mode

🖉 NOTE: If you want to stop the automatic code search without programming, press and hold CLEAR until the indicator on the remote control turns off.

#### **Using the Learn Function**

Once you have programmed your Dell Premium Remote Control using either the <u>Using Direct Entry</u> or <u>Using Automatic Code Search</u> method, you can customize the remote control to "learn" certain functions from your original remote control(s) that may not have been embedded in the preset code. Before starting the learning process, please consider the following tips:

- Perform the learning process in low-light areas because too much ambient light might cause interference with the infrared (IR) signals of the remote control(s)
- 1 Use fresh batteries in both the Dell Premium Remote Control and the source remote control.

To learn commands from a source remote control, perform the following steps:

- 1. Press and hold the TV button on the remote control, then press and hold the RECORD button on the remote control. Continue pressing both buttons
- until the TV button light turns off, flashes, and turns off Release both buttons. 2.
- On the remote control, press and release the button where you want to store the new function. The component button turns off and then back on. 3. 🖉 NOTE: If you press an invalid button on the remote control, the device mode button flashes 4 times to alert you. Repeat step 1.
- Aim the source remote control at the bottom of the Dell Premium Remote Control from no more than two inches away
- Press and hold the button of the source remote control that has the functionality you are recording. Continue pressing the button until the Dell Premium Remote Control TV button light turns off and back on. 5.

MOTE: If all device mode buttons flash 4 times, the function was not learned. Try again by starting with Step 1.

- 6. The Dell Premium Remote Control remains in Learning mode so you can continue adding functions to different buttons by repeating steps 3, 4, 5.
  7. Press CLEAR to exit the Learning mode.

To delete a learned button function, perform the following steps:

- Press and hold the TV button on the remote control. 1.
- 2. 3.
- Δ
- Press and hold the CLEAR button on the Protocomon. Press and hold the CLEAR button until the TV button flashes, usually about three seconds. Release both buttons. The TV button turns on indicating that the remote control is now in the Clear Learned Function mode. Press and release the button where learning is to be cleared. The TV button blinks off then back on indicating that the function was cleared successfully. Repeat Steps 1 through 4 for any additional learned functions you would like to clear. 5.
  - NOTE: If an invalid button is pressed, the TV mode button flashes 4 times, the selected component button stays on, and the remote control remains in Clear Learned Function mode. Repeat Step 4 to continue the clearing process.
- 6. Press the CLEAR button to return the remote control to normal operation.

To delete all learned functions at once, perform the following steps:

- 2. 3.
- 4.
- Press the TV button on the remote control to make sure the remote control is in the correct mode. Press and hold the CLEAR button on the Dell Premium Remote Control. Press and hold the ON/OFF button. The TV button light turns off for three seconds, flashes, turns on, and then off. Release both buttons. The TV button turns on. Press the TV button to delete all learned functions. The Dell Premium Remote Control automatically exits this clearing mode. 5.
  - 🖉 NOTE: Pressing the CLEAR button while in this mode will not delete the learning functions, but it will exit this delete mode.

Please read all restrictions and disclaimers.

# Remote Control Code List: Dell<sup>™</sup> Premium Remote Control TV IR Code List

| Acer           | 1084                                                                               |
|----------------|------------------------------------------------------------------------------------|
| Admiral        | 1002, 1016                                                                         |
| Adventura      | 1017                                                                               |
| Aiko           | 1008                                                                               |
| Amtron         | 1009                                                                               |
| Anam National  | 1009                                                                               |
| AOC            | 1003, 1004, 1005                                                                   |
| Apex           | 1147                                                                               |
| Audiovox       | 1009                                                                               |
| Belcor         | 1003                                                                               |
| Bell & Howell  | 1002, 1010                                                                         |
| BenQ           | 1069                                                                               |
| Bradford       | 1009                                                                               |
| Brockwood      | 1003                                                                               |
| Candle         | 1003, 1005, 1006, 1017                                                             |
| Citizen        | 1003, 1005, 1006, 1008, 1009, 1013, 1015                                           |
| Colortyme      | 1003, 1005                                                                         |
| Concerto       | 1003, 1005                                                                         |
| Contec/Cony    | 1007, 1009                                                                         |
| Craig          | 1009                                                                               |
| Crown          | 1009, 1011                                                                         |
| Curtis Mathes  | 1001, 1003, 1005, 1010, 1013, 1015, 1020                                           |
| схс            | 1009                                                                               |
| Daewoo         | 1003, 1004, 1005, 1008, 1015, 1157                                                 |
| Davtron        | 1003, 1005, 1015                                                                   |
| Dell           | 1163, 1164                                                                         |
| Dimensia       | 1001, 1020                                                                         |
| Dumont         | 1003, 1014                                                                         |
| Electrohome    | 1003, 1005                                                                         |
| Emerson        | 1003, 1005, 1007, 1009, 1010, 1015, 1018                                           |
| Envision       | 1003, 1005                                                                         |
| ESA            | 1060                                                                               |
| Fisher         | 1010                                                                               |
| Fuiitsu        | 1077, 1078, 1079                                                                   |
| Funai          | 1009                                                                               |
| Futuretech     | 1009                                                                               |
| Gateway        | 1085                                                                               |
| GE             | 1001, 1003, 1005, 1020, 1128                                                       |
| Gibralter      | 1003, 1014                                                                         |
| Goldstar       | 1003, 1004, 1005, 1007, 1015                                                       |
| Grunpy         | 1009                                                                               |
| Hallmark       | 1003, 1005                                                                         |
| Harvard        | 1009                                                                               |
| Hisense        | 1021                                                                               |
| Hitachi        | 1003, 1005, 1007, 1019, 1086, 1087, 1101, 1106, 1107, 1111, 1114, 1122, 1123, 1127 |
| IMA            | 1009                                                                               |
| Infinity       | 1011                                                                               |
| Janeil         | 1017                                                                               |
| JBL            | 1011                                                                               |
| JC Penney      | 1001, 1003, 1004, 1005, 1006, 1013, 1015, 1020                                     |
| Jensen         | 1003, 1005, 1058                                                                   |
| JVC            | 1007, 1109, 1112, 1158                                                             |
| Kawasho        | 1003, 1005                                                                         |
| Kenwood        | 1003, 1005                                                                         |
| Kloss Novabeam | 1009, 1017                                                                         |
| KTV            | 1009, 1015                                                                         |
| LG             | 1004, 1088, 1124                                                                   |
| Loewe          | 1011                                                                               |
| Logik          | 1002                                                                               |
| Luxman         | 1003, 1005                                                                         |
| LXI            | 1001, 1005, 1010, 1011, 1020                                                       |
| Magnavox       | 1003, 1005, 1006, 1011, 1032, 1048, 1110                                           |
| Majestic       | 1002                                                                               |
| Marantz        | 1003, 1005, 1011                                                                   |
| Megatron       | 1005                                                                               |

| Memorex                                                                                                    | 1002, 1004, 1005, 1010                                                                                                    |
|----------------------------------------------------------------------------------------------------|----------------------------------------------------------------------------------------------------|
| MGA                                                                                                    | 1003, 1004, 1005                                                                                                    |
| Midland                                                                                                    | 1014, 1015                                                                                                    |
| Mitsubishi                                                                                                    | 1003, 1004, 1005, 1098, 1135, 1138                                                                                                    |
| Montgomery Ward                                                                                                    | 1002                                                                                                    |
| Motorola                                                                                                    | 1016                                                                                                    |
| MTC                                                                                                    | 1003, 1004, 1005, 1013                                                                                                    |
| Multitech                                                                                                    | 1009                                                                                                    |
| Multivision                                                                                                    | 1012                                                                                                    |
| NAD                                                                                                    | 1005, 1019                                                                                                    |
| NEC                                                                                                    | 1003, 1004, 1005, 1080                                                                                                    |
| NET-TV                                                                                                    | 1070, 1095                                                                                                    |
| Nikko                                                                                                    | 1005, 1008                                                                                                    |
| NTC                                                                                                    | 1008                                                                                                    |
| Onwa                                                                                                    | 1009                                                                                                    |
| Optimus                                                                                                    | 1019                                                                                                    |
| Optonica                                                                                                    | 1016                                                                                                    |
| Orion                                                                                                    | 1018                                                                                                    |
| Panasonic                                                                                                    | 1011, 1033, 1035, 1036, 1089, 1115, 1116, 1120, 1139, 1140, 1155, 1156                                                                                                    |
| Philco                                                                                                    |                                                                                                    |
| Philips                                                                                                    | 1003 1006 1007 1011 1031 1034 1040 1050 1110 1059 1126 1143 1148 1149                                                                                                    |
| Pilot                                                                                                    |                                                                                                    |
| Pioneer                                                                                                    |                                                                                                    |
| Polaroid                                                                                                    | 1047, 1055, 1056, 1057, 1058                                                                                                    |
| Portland                                                                                                    | 1003 1004 1005 1008 1015                                                                                                    |
| Price Club                                                                                                    | 1013                                                                                                    |
| Prima                                                                                                    | 1022                                                                                                    |
| Droscan                                                                                                    | 1001 1020 1128                                                                                                    |
| Proton                                                                                                    | 1003 1005 1007                                                                                                    |
| Pulcar                                                                                                    | 1003, 1003, 1007                                                                                                    |
| Puisai<br>Radio Shack                                                                                                    | 1005, 1014                                                                                                    |
| Radio Strack                                                                                                    |                                                                                                    |
| Shack/Realistic                                                                                                    | 1001, 1003, 1005, 1007, 1009, 1010, 1015                                                                                                    |
| IDCA                                                                                                    | 1 1000 1001 1002 1004 1005 1020 1022 1125 1120                                                                                                    |
| KCA                                                                                                    | [100, 1001, 1003, 1004, 1003, 1020, 1082, 1123, 1128                                                                                                    |
| Realistic                                                                                                    | 1000, 1001, 1003, 1004, 1003, 1020, 1082, 1123, 1128                                                                                                    |
| Realistic<br>Runco                                                                                                    | 1000, 1001, 1003, 1004, 1003, 1020, 1082, 1123, 1128<br>1010, 1020<br>1014                                                                                                    |
| Realistic<br>Runco<br>Sampo                                                                                                    | 1000, 1001, 1003, 1004, 1003, 1020, 1082, 1123, 1128           1010, 1020           1014           1003, 1005, 1015, 1095                                                                                                    |
| Realistic<br>Runco<br>Sampo<br>Samsung                                                                                                    | 1010, 1001, 1003, 1004, 1003, 1004, 1003, 1020, 1082, 1123, 1128         1010, 1020         1014         1003, 1005, 1015, 1095         1003, 1004, 1005, 1007, 1013, 1015, 1026, 1027, 1028, 1030, 1052, 1053, 1073, 1076, 1091, 1092, 1103, 1108                                                                                                    |
| Realistic<br>Runco<br>Sampo<br>Samsung<br>Sansui                                                                                                    | 1000, 1001, 1003, 1004, 1003, 1004, 1003, 1002, 1022, 1123, 1128         1010, 1020         1014         1003, 1005, 1015, 1095         1003, 1004, 1005, 1007, 1013, 1015, 1026, 1027, 1028, 1030, 1052, 1053, 1073, 1076, 1091, 1092, 1103, 1108         1018                                                                                                    |
| Realistic<br>Runco<br>Sampo<br>Samsung<br>Sansui<br>Sanyo                                                                                                    | 1000, 1001, 1003, 1004, 1003, 1004, 1003, 1003, 1002, 1123, 1128         1010, 1020         1014         1003, 1005, 1015, 1095         1003, 1004, 1005, 1007, 1013, 1015, 1026, 1027, 1028, 1030, 1052, 1053, 1073, 1076, 1091, 1092, 1103, 1108         1018         1003, 1010                                                                                                    |
| Realistic<br>Runco<br>Sampo<br>Samsung<br>Sansui<br>Sanyo<br>Scotch                                                                                                    | 1000, 1001, 1003, 1004, 1003, 1004, 1003, 1004, 1003, 1004, 1003         1014         1003, 1005, 1015, 1095         1003, 1004, 1005, 1007, 1013, 1015, 1026, 1027, 1028, 1030, 1052, 1053, 1073, 1076, 1091, 1092, 1103, 1108         1018         1003, 1010         1005                                                                                                    |
| Realistic<br>Runco<br>Sampo<br>Samsung<br>Sansui<br>Sanyo<br>Scotch<br>Scott                                                                                                    | 1000, 1001, 1003, 1004, 1003, 1004, 1003, 1004, 1003, 1004, 1003, 1005, 1015, 1095         1003, 1004, 1005, 1007, 1013, 1015, 1026, 1027, 1028, 1030, 1052, 1053, 1073, 1076, 1091, 1092, 1103, 1108         1018         1003, 1010         1005         1003, 1005, 1007, 1009                                                                                                    |
| Realistic<br>Runco<br>Sampo<br>Samsung<br>Sansul<br>Sanyo<br>Scotch<br>Scott<br>Sears                                                                                                    | 1000, 1001, 1003, 1004, 1003, 1004, 1003, 1003, 1020, 1022, 1123, 1128         1010, 1020         1003, 1005, 1015, 1095         1003, 1004, 1005, 1007, 1013, 1015, 1026, 1027, 1028, 1030, 1052, 1053, 1073, 1076, 1091, 1092, 1108         1018         1003, 1010         1003, 1005, 1007, 1009         1001, 1003, 1005, 1007, 1010, 1020                                                                                                    |
| Realistic<br>Runco<br>Sampo<br>Samsung<br>Sansui<br>Sanyo<br>Scotch<br>Scott<br>Sears<br>Sharp                                                                                                    | 1000, 1001, 1003, 1004, 1003, 1020, 1020, 1022, 1123, 1128         1010, 1020         1003, 1005, 1015, 1095         1003, 1004, 1005, 1007, 1013, 1015, 1026, 1027, 1028, 1030, 1052, 1053, 1073, 1076, 1091, 1092, 1103, 1108         1018         1003, 1010         1003, 1005, 1007, 1009         1001, 1003, 1005, 1007, 1016, 1023, 1029, 1039, 1045, 1121, 1132, 1136, 1153, 1159                                                                                                    |
| Realistic<br>Renco<br>Sampo<br>Samsung<br>Sansui<br>Sanyo<br>Scottch<br>Scott<br>Sears<br>Sharp<br>Shogun                                                                                                    | 1000, 1001, 1003, 1004, 1003, 1004, 1003, 1020, 1020, 1020, 1020, 1020, 1020         1011         1003, 1005, 1015, 1095         1003, 1004, 1005, 1007, 1013, 1015, 1026, 1027, 1028, 1030, 1052, 1053, 1073, 1076, 1091, 1092, 1103, 1108         1018         1003, 1010         1005         1003, 1005, 1007, 1009         1001, 1003, 1005, 1010, 1020         1003, 1005, 1007, 1016, 1023, 1029, 1039, 1045, 1121, 1132, 1136, 1153, 1159         1003                                                                                                    |
| Realistic<br>Renco<br>Sampo<br>Sansui<br>Sansui<br>Sanyo<br>Scotth<br>Scott<br>Sears<br>Sharp<br>Shogun<br>Signature                                                                                                    | 1000, 1001, 1003, 1004, 1003, 1004, 1003, 1020, 1020, 1022, 1123, 1128         1010, 1020         1003, 1005, 1015, 1095         1003, 1004, 1005, 1007, 1013, 1015, 1026, 1027, 1028, 1030, 1052, 1053, 1073, 1076, 1091, 1092, 1103, 1108         1018         1003, 1010         1005         1003, 1005, 1007, 1009         1001, 1003, 1005, 1010, 1020         1003         1003         1002                                                                                                    |
| Realistic<br>Renco<br>Sampo<br>Sansui<br>Sansui<br>Sanyo<br>Scotch<br>Scott<br>Sears<br>Sharp<br>Shogun<br>Signature<br>Simpson                                                                                                    | 1000, 1001, 1003, 1004, 1003, 1004, 1003, 1004, 1003, 1004, 1003, 1004, 1003, 1005, 1015, 1095         1001, 1005, 1007, 1013, 1015, 1026, 1027, 1028, 1030, 1052, 1053, 1073, 1076, 1091, 1092, 1103, 1108         1018         1003, 1010         1005         1003, 1005, 1007, 1009         1001, 1003, 1005, 1010, 1020         1003, 1005, 1007, 1015, 1016, 1023, 1029, 1039, 1045, 1121, 1132, 1136, 1153, 1159         1003         1002         1006                                                                                                    |
| Realistic<br>Renco<br>Sampo<br>Sansui<br>Sanyo<br>Scotch<br>Scott<br>Scott<br>Sears<br>Sharp<br>Shogun<br>Signature<br>Simpson<br>Sony                                                                                                    | 1000, 1001, 1003, 1004, 1003, 1024, 1003, 1024, 1123, 1128         1011, 1020         1003, 1005, 1015, 1095         1003, 1004, 1005, 1007, 1013, 1015, 1026, 1027, 1028, 1030, 1052, 1053, 1073, 1076, 1091, 1092, 1103, 1108         1018         1003, 1005, 1007, 1009         1001, 1003, 1005, 1007, 1009         1003, 1005, 1007, 1016, 1023, 1029, 1039, 1045, 1121, 1132, 1136, 1153, 1159         1003         1002         1006         1025, 1037, 1041, 1071, 1072, 1096, 1099, 1100, 1104, 1113, 1118, 1130, 1131, 1133, 1137, 1141, 1142, 1144, 1146, 1152, 1154                                                                                                    |
| Realistic<br>Renco<br>Sampo<br>Samsung<br>Sansul<br>Sanyo<br>Scotth<br>Scott<br>Sears<br>Sharp<br>Shogun<br>Signature<br>Simpson<br>Sony<br>Soundesign                                                                                                    | 1000, 1001, 1003, 1004, 1003, 1004, 1003, 1020, 1020, 1020, 1020, 1020, 1020         1014         1003, 1005, 1015, 1095         1003, 1004, 1005, 1007, 1013, 1015, 1026, 1027, 1028, 1030, 1052, 1053, 1073, 1076, 1091, 1092, 1103, 1108         1018         1003, 1005, 1007, 1009         1001, 1003, 1005, 1007, 1016, 1023, 1029, 1039, 1045, 1121, 1132, 1136, 1153, 1159         1003         1002         1006         1025, 1037, 1041, 1071, 1072, 1096, 1099, 1100, 1104, 1113, 1118, 1130, 1131, 1133, 1137, 1141, 1142, 1146, 1152, 1154         1003, 1005, 1006, 1009                                                                                                    |
| Realistic<br>Renco<br>Sampo<br>Sansui<br>Sansui<br>Sanyo<br>Scotth<br>Scott<br>Sears<br>Sharp<br>Shogun<br>Signature<br>Simpson<br>Sony<br>Soundesign<br>SSS                                                                                                    | 1000, 1001, 1003, 1004, 1003, 1004, 1003, 1004, 1003, 1004, 1003, 1004, 1003, 1005, 1015, 1095         1003, 1005, 1007, 1013, 1015, 1026, 1027, 1028, 1030, 1052, 1053, 1073, 1076, 1091, 1092, 1103, 1108         1018         1003, 1005, 1007, 1009         1003, 1005, 1007, 1009         1003, 1005, 1007, 1016, 1023, 1029, 1039, 1045, 1121, 1132, 1136, 1153, 1159         1003         1002         1006         1005, 1037, 1041, 1071, 1072, 1096, 1099, 1100, 1104, 1113, 1118, 1130, 1131, 1133, 1137, 1141, 1142, 1144, 1146, 1152, 1154         1003, 1005, 1009                                                                                                    |
| Realistic<br>Renco<br>Sampo<br>Sansui<br>Sansui<br>Sanyo<br>Scotch<br>Scott<br>Sharp<br>Shogun<br>Signature<br>Simpson<br>Sony<br>Soundesign<br>SSS<br>Starlite                                                                                                    | 1000, 1001, 1003, 1004, 1003, 1004, 1003, 1004, 1003, 1004, 1003, 1004, 1003, 1005, 1015, 1095         1003, 1005, 1007, 1013, 1015, 1026, 1027, 1028, 1030, 1052, 1053, 1073, 1076, 1091, 1092, 1103, 1108         1018         1003, 100         1005         1003, 1005, 1007, 1009         1001, 1003, 1005, 1007, 1016, 1023, 1029, 1039, 1045, 1121, 1132, 1136, 1153, 1159         1003         1004         1005         1003, 1005, 1007, 1016, 1023, 1029, 1039, 1045, 1121, 1132, 1136, 1153, 1159         1003         1004         1005         1003         1004         1005, 1007, 1015, 1016, 1023, 1029, 1039, 1045, 1121, 1132, 1136, 1153, 1159         1003         1004         1005         1006         1002         1006         1005, 1007, 1041, 1071, 1072, 1096, 1099, 1100, 1104, 1113, 1118, 1130, 1131, 1133, 1137, 1141, 1142, 1144, 1146, 1152, 1154         1003, 1005, 1006, 1009         1003, 1009         1009                                                                                                    |
| Realistic<br>Renco<br>Sampo<br>Samsung<br>Sansui<br>Sanyo<br>Scotch<br>Scott<br>Sears<br>Sharp<br>Shogun<br>Signature<br>Simpson<br>Sony<br>Soundesign<br>SSS<br>Starlite<br>Supre-Macy                                                                                                    | 1000, 1001, 1003, 1004, 1003, 1004, 1003, 1004, 1003, 1004, 1003, 1004, 1003, 1005, 1015, 1095         1003, 1005, 1007, 1007, 1013, 1015, 1026, 1027, 1028, 1030, 1052, 1053, 1073, 1076, 1091, 1092, 1103, 1108         1018         1003, 1010         1005         1003, 1005, 1007, 1009         1001, 1003, 1005, 1010, 1020         1003         1001         1002         1003         1004         1005         1007, 1015, 1016, 1023, 1029, 1039, 1045, 1121, 1132, 1136, 1153, 1159         1003         1002         1004         1005         1006         1007         1008         1009         1009         1001                                                                                                    |
| Realistic<br>Renco<br>Sampo<br>Sansui<br>Sansui<br>Sanyo<br>Scotch<br>Scott<br>Sears<br>Sharp<br>Shogun<br>Signature<br>Simpson<br>Sony<br>Soundesign<br>SSS<br>Starlite<br>Supre-Macy<br>Sylvania                                                                                                    | 1000, 1001, 1003, 1004, 1003, 1004, 1003, 1004, 1003, 1004, 1003, 1005, 1015, 1005         1014         1003, 1005, 1007, 1013, 1015, 1026, 1027, 1028, 1030, 1052, 1053, 1073, 1076, 1091, 1092, 1103, 1108         1018         1003, 100         1005         1003, 1005, 1007, 1009         1001, 1003, 1005, 1010, 1020         1003         1001         1002         1003         1004         1005         1007, 1007, 1015, 1016, 1023, 1029, 1039, 1045, 1121, 1132, 1136, 1153, 1159         1003         1002         1006         1005         1006         1005         1000         1001         1002         1004         1005         1006         1007         1008         1009         1009         10017         1003, 1005, 1006, 1011, 1060                                                                                                    |
| Realistic<br>Renco<br>Sampo<br>Samsung<br>Sansul<br>Sanyo<br>Scotch<br>Scott<br>Scott<br>Sears<br>Sharp<br>Shogun<br>Signature<br>Simpson<br>Sony<br>Soundesign<br>SSS<br>Starilte<br>Supre-Macy<br>Sylvania<br>Symphonic                                                                                                    | 1000, 1001, 1003, 1004, 1003, 1004, 1003, 1004, 1003, 1004, 1003, 1004, 1005, 1015, 1095         1003, 1005, 1015, 1095         1003, 1004, 1005, 1007, 1013, 1015, 1026, 1027, 1028, 1030, 1052, 1053, 1073, 1076, 1091, 1092, 1103, 1108         1018         1003, 1005, 1007, 1009         1001, 1003, 1005, 1007, 1016, 1023, 1029, 1039, 1045, 1121, 1132, 1136, 1153, 1159         1003         1001         1003         1004, 1005, 1007, 1016, 1023, 1029, 1039, 1045, 1121, 1132, 1136, 1153, 1159         1003         1004         1005         1003         1004, 1007, 1015, 1016, 1023, 1029, 1039, 1045, 1121, 1132, 1136, 1153, 1159         1003         1004         1005         1006         1007         1008, 1005, 1006, 1009         1003, 1005, 1006, 1009         1003, 1005         1003         1003, 1005, 1006, 1009         1003, 1009         10017         1003, 1005, 1006, 1011, 1060         1009                                                                                                    |
| Realistic<br>Renco<br>Sampo<br>Samsung<br>Sansui<br>Sanyo<br>Scotch<br>Scott<br>Scott<br>Sears<br>Sharp<br>Shogun<br>Signature<br>Simpson<br>Sony<br>Soundesign<br>SSS<br>Starlite<br>Supre-Macy<br>Sylvania<br>Symphonic<br>Tandy                                                                                                    | 1000, 1001, 1003, 1004, 1003, 1004, 1003, 1004, 1003, 1004, 1003, 1004, 1005, 1015, 1095         1003, 1005, 1007, 1013, 1015, 1026, 1027, 1028, 1030, 1052, 1053, 1073, 1076, 1091, 1092, 1103, 1108         1018         1003, 1005, 1007, 1009         1001, 1003, 1005, 1007, 1016, 1023, 1029, 1039, 1045, 1121, 1132, 1136, 1153, 1159         1003         1001         1003         1004, 1005, 1007, 1016, 1023, 1029, 1039, 1045, 1121, 1132, 1136, 1153, 1159         1003         1004         1005         1003, 1005, 1007, 1016, 1023, 1029, 1039, 1045, 1121, 1132, 1136, 1153, 1159         1003         1004         1005         1006         1007         1008, 1009, 1009, 1100, 1104, 1113, 1118, 1130, 1131, 1133, 1137, 1141, 1142, 1144, 1146, 1152, 1154         1009         1001         1009         10017         1003, 1005, 1006, 1011, 1060         1009         10016                                                                                                    |
| Realistic<br>Renco<br>Sampo<br>Samsung<br>Sansui<br>Sanyo<br>Scotch<br>Scott<br>Scott<br>Sears<br>Sharp<br>Shogun<br>Signature<br>Simpson<br>Sony<br>Soundesign<br>SSS<br>Starlite<br>Supre-Macy<br>Sylvania<br>Symphonic<br>Tandy<br>Techwood                                                                                           | 1000, 1001, 1003, 1004, 1003, 1004, 1003, 1020, 1020, 1020, 1021, 1020         1014         1003, 1005, 1015, 1095         1003, 1004, 1005, 1007, 1013, 1015, 1026, 1027, 1028, 1030, 1052, 1053, 1073, 1076, 1091, 1092, 1103, 1108         1018         1003, 1005, 1007, 1009         1001, 1003, 1005, 1007, 1019, 1010, 1020         1003, 1005, 1007, 1015, 1016, 1023, 1029, 1039, 1045, 1121, 1132, 1136, 1153, 1159         1003         1004         1005         1003, 1005, 1007, 1015, 1016, 1023, 1029, 1039, 1045, 1121, 1132, 1136, 1153, 1159         1003         1004         1005         1003         1004         1005, 1007, 1015, 1016, 1023, 1029, 1039, 1045, 1121, 1132, 1136, 1153, 1159         1003         1004         1005         1006         1007         1008         1009         1003, 1005, 1006, 1011, 107         1009         10017         1003         1009         1016         1003, 1005                                                                                                    |
| Realistic<br>Renco<br>Sampo<br>Samsung<br>Sansui<br>Sanyo<br>Scotch<br>Scotch<br>Scotch<br>Scott<br>Sears<br>Sharp<br>Shogun<br>Signature<br>Simpson<br>Sony<br>Soundesign<br>SSS<br>Starlite<br>Supre-Macy<br>Sylvania<br>Symphonic<br>Tandy<br>Techwood<br>Teknika                                                                     | 1000, 1001, 1003, 1004, 1003, 1004, 1003, 1004, 1003, 1004, 1003, 1005, 1015, 1095         1003, 1005, 1005, 1007, 1013, 1015, 1026, 1027, 1028, 1030, 1052, 1053, 1073, 1076, 1091, 1092, 1103, 1108         1018         1003, 1005, 1007, 1009         1001, 1003, 1005, 1007, 1016, 1023, 1029, 1039, 1045, 1121, 1132, 1136, 1153, 1159         1003         1004         1005         1003, 1005, 1007, 1016, 1023, 1029, 1039, 1045, 1121, 1132, 1136, 1153, 1159         1003         1004         1005         1003         1004, 1005, 1007, 1015, 1016, 1023, 1029, 1039, 1045, 1121, 1132, 1136, 1153, 1159         1003         1004         1005         1006         1007         1008         1009         1009         10017         1009         10017         1009         10017         1009         10016         1003, 1005, 1006, 1011, 1060         1005         1006         1007         1008, 1005, 1006, 1007, 1008, 1009, 1013, 1015                                                                                                    |
| Realistic<br>Renco<br>Sampo<br>Samsung<br>Sansui<br>Sanyo<br>Scotth<br>Scott<br>Sears<br>Sharp<br>Shogun<br>Signature<br>Signature<br>Simpson<br>Sony<br>Soundesign<br>Sss<br>Starlite<br>Supre-Macy<br>Sylvania<br>Symphonic<br>Tandy<br>Techwood<br>Teknika<br>TMK                                                                     | 1000, 1001, 1003, 1004, 1003, 1004, 1003, 1004, 1003, 1004, 1003, 1005, 1015, 1095         1003, 1005, 1007, 1013, 1015, 1026, 1027, 1028, 1030, 1052, 1053, 1073, 1076, 1091, 1092, 1103, 1108         1018         1003, 1005, 1007, 1009         1001, 1003, 1005, 1007, 1016, 1023, 1029, 1039, 1045, 1121, 1132, 1136, 1153, 1159         1003         1004         1005         1003, 1005, 1007, 1016, 1023, 1029, 1039, 1045, 1121, 1132, 1136, 1153, 1159         1003         1004         1005         1003         1004, 1007, 1015, 1016, 1023, 1029, 1039, 1045, 1121, 1132, 1136, 1153, 1159         1003         1004         1005         1006         1007         1008         1009         1003, 1009         1009         10017         1003, 1005, 1006, 1011, 1060         1009         1016         1003, 1005, 1006, 1007, 1008, 1009, 1013, 1015         1003, 1005         1003, 1005         1003, 1005                                                                                                    |
| Realistic Realistic Renco Sampo Samsung Sansui Sanyo Scotth Scott Sears Sharp Shogun Signature Simpson Sony Soundesign SSS Starlite Supre-Macy Sylvania Symphonic Tandy Techwood Teknika Toshiba                                                                                                    | 1000, 1001, 1003, 1004, 1003, 1004, 1003, 1004, 1003, 1005, 1015, 1003         1014         1003, 1005, 1007, 1013, 1015, 1026, 1027, 1028, 1030, 1052, 1053, 1073, 1076, 1091, 1092, 1103, 1108         1018         1003, 1001         1005         1003, 1005, 1007, 1009         1003, 1005, 1007, 1016, 1023, 1029, 1039, 1045, 1121, 1132, 1136, 1153, 1159         1003         1004, 1005, 1007, 1016, 1023, 1029, 1039, 1045, 1121, 1132, 1136, 1153, 1159         1003         1004         1005         1003         1004         1005, 1007, 1015, 1016, 1023, 1029, 1039, 1045, 1121, 1132, 1136, 1153, 1159         1003         1004         1005         1006         1007         1008         1009         1009         1001         1001         1009         1016         1003, 1005         1004, 1005, 1006, 1007, 1008, 1009, 1013, 1015         1003, 1005         1004, 1005, 1006, 1007, 1008, 1009, 1013, 1015         1003, 1005         1004, 1005, 1006, 1007, 1008, 1009, 1013, 1015         1003, 1005         1004, 1005, 1006, 1007, 1008, 1009, 1013, 1015         1003, 1005                                                                                                    |
| Realistic<br>Renco<br>Sampo<br>Samsung<br>Sansui<br>Sanyo<br>Scotch<br>Scott<br>Sears<br>Sharp<br>Shogun<br>Signature<br>Simpson<br>Sony<br>Soundesign<br>Sss<br>Starlite<br>Supre-Macy<br>Sylvania<br>Symphonic<br>Tandy<br>Techwood<br>Teknika<br>Toshiba<br>Toshiba<br>Totevision                                                     | 1000, 1001, 1003, 1004, 1003, 1004, 1003, 1004, 1003, 1004, 1005, 1015, 1095         1003, 1005, 1015, 1095         1003, 1004, 1005, 1007, 1013, 1015, 1026, 1027, 1028, 1030, 1052, 1053, 1073, 1076, 1091, 1092, 1103, 1108         1018         1003, 1005, 1007, 1009         1001, 1003, 1005, 1007, 1010, 1020         1003, 1005, 1007, 1016, 1023, 1029, 1039, 1045, 1121, 1132, 1136, 1153, 1159         1003         1002         1003         1004, 1005, 1007, 1016, 1023, 1029, 1039, 1045, 1121, 1132, 1136, 1153, 1159         1003         1004         1005         1006         1002         1003         1004, 1005, 1007, 1017, 1072, 1096, 1099, 1100, 1104, 1113, 1118, 1130, 1131, 1133, 1137, 1141, 1142, 1144, 1146, 1152, 1154         1003, 1005, 1006, 1009         1009         1009         1001         1001         1003, 1005, 1006, 1011, 1060         1009         1016         1003, 1005         1004, 1005, 1006, 1007, 1008, 1009, 1013, 1015         1003, 1005         1003, 1005         1003, 1005         1003, 1005         1003, 1005         1003, 1005         1003, 1005         1003, 1005                                                                                                    |
| Realistic<br>Realistic<br>Runco<br>Sampo<br>Sansul<br>Sanyo<br>Scotch<br>Scotch<br>Scott<br>Sears<br>Sharp<br>Shogun<br>Signature<br>Simpson<br>Sony<br>Sony<br>Soundesign<br>SSS<br>Starlite<br>Supre-Macy<br>Sylvania<br>Symphonic<br>Tandy<br>Techwood<br>Teknika<br>Toshiba<br>Totevision<br>Vidtech                                 | 1000, 1001, 1003, 1004, 1003, 1004, 1003, 1020, 1082, 1123, 1128         1010, 1020         1003, 1005, 1015, 1095         1003, 1004, 1005, 1007, 1013, 1015, 1026, 1027, 1028, 1030, 1052, 1053, 1073, 1076, 1091, 1092, 1103, 1108         1018         1003, 1005, 1007, 1009         1001, 1003, 1005, 1007, 1010, 1020         1003, 1005, 1007, 1015, 1016, 1023, 1029, 1039, 1045, 1121, 1132, 1136, 1153, 1159         1003         1004         1005         1003, 1005, 1007, 1015, 1016, 1023, 1029, 1039, 1045, 1121, 1132, 1136, 1153, 1159         1003         1004         1005         1003         1004         1005, 1007, 1015, 1016, 1023, 1029, 1039, 1045, 1121, 1132, 1136, 1153, 1159         1003         1004         1005         1006         1007         1008         1009         1009         1001         1001         1003         1005         1006         1009         1010         1010         1010         1003, 1005, 1006, 1007, 1008, 1009, 1013, 1015         1003, 1005         1002, 1003, 1004, 1005, 1006, 1007, 1008, 1009, 1013, 1015                                                                                                    |
| Realistic<br>Renco<br>Sampo<br>Samsung<br>Sansul<br>Sanyo<br>Scotch<br>Scott<br>Scott<br>Sears<br>Sharp<br>Shogun<br>Signature<br>Simpson<br>Sony<br>Soundesign<br>SSS<br>Starlite<br>Supre-Macy<br>Sylvania<br>Symphonic<br>Tandy<br>Techwood<br>Teknika<br>TMK<br>Toshiba<br>Totevision                                                | 1000, 1001, 1003, 1004, 1003, 1004, 1003, 1004, 1003, 1004, 1003, 1005, 1015, 1095         1003, 1004, 1005, 1007, 1013, 1015, 1026, 1027, 1028, 1030, 1052, 1053, 1073, 1076, 1091, 1092, 1103, 1108         1003, 1010         1005         1003, 1005, 1007, 1009         1001, 1003, 1005, 1007, 1015, 1016, 1023, 1029, 1039, 1045, 1121, 1132, 1136, 1153, 1159         1003         1001         1002         1003         1004         1005         1003, 1005, 1007, 1019, 1020         1003, 1005, 1007, 1015, 1016, 1023, 1029, 1039, 1045, 1121, 1132, 1136, 1153, 1159         1003         1004         1005         1006         1007         1008         1009         1009         1001         1001         1002         1003         1004         1005         1006         1007         1008, 1009         1009         1001         1001         1003, 1005         1004, 1005, 1006, 1007, 1008, 1009, 1013, 1015         1003, 1005         1004, 1005, 1006, 1007, 1008, 1009, 1013, 1015         1003, 1005                                                                                                    |
| Realistic<br>Renco<br>Sampo<br>Samsung<br>Sansui<br>Sanyo<br>Scotch<br>Scott<br>Scott<br>Sears<br>Sharp<br>Shogun<br>Signature<br>Simpson<br>Sony<br>Soundesign<br>SSS<br>Starlite<br>Supre-Macy<br>Sylvania<br>Symphonic<br>Tandy<br>Techwood<br>Teknika<br>TMK<br>Toshiba<br>Totevision<br>Vidtech<br>Viewsonic                        | 1000, 1001, 1003, 1004, 1005, 1020, 1020, 1022, 1123, 1128         1011         1003, 1005, 1015, 1095         1003, 1005, 1007, 1013, 1015, 1026, 1027, 1028, 1030, 1052, 1053, 1073, 1076, 1091, 1092, 1103, 1108         1003, 1010         1005         1003, 1005, 1007, 1009         1001, 1003, 1005, 1007, 1016, 1023, 1029, 1039, 1045, 1121, 1132, 1136, 1153, 1159         1003         1004         1005         1003, 1005, 1007, 1016, 1023, 1029, 1039, 1045, 1121, 1132, 1136, 1153, 1159         1003         1004         1005         1003, 1005, 1007, 1016, 1023, 1029, 1039, 1045, 1121, 1132, 1136, 1153, 1159         1003         1004         1005         1003         1004         1005         1006         1007         1008, 1007, 1041, 1071, 1072, 1096, 1099, 1100, 1104, 1113, 1118, 1130, 1131, 1133, 1137, 1141, 1142, 1144, 1146, 1152, 1154         1003, 1005, 1006, 1009         1009         1001         1003, 1005, 1006, 1011, 1060         1009         1016         1003, 1005, 1006, 1007, 1008, 1009, 1013, 1015         1003, 1005         1003, 1005         1003, 1005, 10061, 1062, 1063, 1064, 1065, 1066, 1067, 1068                                                                                |
| Realistic Readistic Renco Sampo Samsung Sansui Sanyo Scotch Scott Sears Sharp Shogun Signature Simpson Sony Soundesign SSS Starlite Supre-Macy Sylvania Symphonic Tandy Techwood Teknika Totevision Vidtech Viewsonic Viking Wards                                                                                                    | 1000, 1001, 1003, 1004, 1005, 1020, 1020, 1022, 1123, 1128         1011, 1020         1003, 1005, 1015, 1095         1003, 1005, 1007, 1013, 1015, 1026, 1027, 1028, 1030, 1052, 1053, 1073, 1076, 1091, 1092, 1103, 1108         1003, 1010         1005         1003, 1005, 1007, 1009         1001, 1003, 1005, 1007, 1009         1001, 1003, 1005, 1007, 1019         1003, 1005, 1007, 1019         1003, 1005, 1007, 1019, 1020         1003, 1005, 1007, 1015, 1016, 1023, 1029, 1039, 1045, 1121, 1132, 1136, 1153, 1159         1003         1004         1005         1003         1004         1005         1003, 1005, 1007, 1019         1004         1005, 1007, 1014, 1020         1003         1004         1005         1006         1007         1008         1009         1001         1001         1001         1001         1002         1003, 1005, 1006, 1007, 1008, 1009, 1013, 1015         1003, 1005         1001, 1013, 1024, 1042, 1043, 1051, 1080, 1081, 1097, 1102, 1105, 1117         1015         1003, 1004, 1005         1046,                                                                                                    |
| Realistic<br>Renco<br>Sampo<br>Samsung<br>Sansui<br>Sanyo<br>Scotch<br>Scott<br>Scott<br>Sears<br>Sharp<br>Shogun<br>Signature<br>Simpson<br>Sony<br>Soundesign<br>SSS<br>Starlite<br>Supre-Macy<br>Sylvania<br>Symphonic<br>Tandy<br>Techwood<br>Techwood<br>Teknika<br>Totevision<br>Vidtech<br>Viewsonic<br>Viking<br>Wards<br>Yamaha | 1000, 1001, 1003, 1004, 1005, 1020, 1020, 1022, 1123, 1128         1011         1003, 1005, 1015, 1095         1003, 1004, 1005, 1007, 1013, 1015, 1026, 1027, 1028, 1030, 1052, 1053, 1073, 1076, 1091, 1092, 1103, 1108         1003, 1010         1003, 1005, 1007, 1009         1001, 1003, 1005, 1010, 1020         1003, 1005, 1007, 1015, 1016, 1023, 1029, 1039, 1045, 1121, 1132, 1136, 1153, 1159         1003         1002         1003         1002         1003         1004, 1005, 1007, 1015, 1016, 1023, 1029, 1039, 1045, 1121, 1132, 1136, 1153, 1159         1003         1004         1005         1006         1007         1008         1009         1009         1001         1001         1003, 1005, 1006, 1007, 1008, 1009, 1013, 1015         1003, 1005         1001, 1003, 1004, 1005, 1006, 1007, 1008, 1009, 1013, 1015         1003, 1005         1002, 1003, 1004, 1005, 1006, 1007, 1008, 1009, 1013, 1015         1003, 1005         1001, 1013, 1024, 1042, 1043, 1051, 1080, 1081, 1097, 1102, 1105, 1117         1010         1003, 1004, 1005         1004, 1005         1004, 1005, 1004, 1005, 1011, 1020                                                                                                    |
| Realistic<br>Renco<br>Sampo<br>Samsung<br>Sansui<br>Sanyo<br>Scotch<br>Scott<br>Sears<br>Sharp<br>Shogun<br>Signature<br>Simpson<br>Sony<br>Soundesign<br>Sss<br>Starlite<br>Supre-Macy<br>Sylvania<br>Symphonic<br>Tandy<br>Techwood<br>Teknika<br>Toshiba<br>Totevision<br>Vidtech<br>Viewsonic<br>Viking<br>Wards<br>Yamaha<br>Zenith | 1000, 1001, 1003, 1005, 1007, 1013, 1015, 1020, 1022, 1123, 1128         1014         1003, 1005, 1015, 1007, 1013, 1015, 1026, 1027, 1028, 1030, 1052, 1053, 1073, 1076, 1091, 1092, 1103, 1103         1018         1003, 1005, 1007, 1009         1003, 1005, 1007, 1009         1003, 1005, 1007, 1016, 1023, 1029, 1039, 1045, 1121, 1132, 1136, 1153, 1159         1003, 1005, 1007, 1016, 1023, 1029, 1039, 1045, 1121, 1132, 1136, 1153, 1159         1003         1002         1003         1004         1005         1003, 1005, 1007, 1016, 1023, 1029, 1039, 1045, 1121, 1132, 1136, 1153, 1159         1003         1002         1003         1004         1005, 1007, 1017, 1072, 1096, 1099, 1100, 1104, 1113, 1118, 1130, 1131, 1133, 1137, 1141, 1142, 1144, 1146, 1152, 1154         1003, 1005, 1006, 1009         1003, 1005, 1006, 1009         1003, 1005, 1006, 1001, 1060, 1007, 1008, 1009, 1013, 1015         1003, 1005         1001, 1013, 1024, 1042, 1043, 1051, 1080, 1081, 1097, 1102, 1105, 1117         1015         1003, 1004, 1005         1004, 1005, 1004, 1005, 1011, 1020         1003, 1004, 1005, 1011, 1020         1003, 1004, 1005, 1011, 1020         1003, 1004, 1005, 1011, 1020         1003, 1004, 1005 |

Please read all restrictions and disclaimers.

## **Regulatory: Dell™ Premium Remote Control**

- USA Federal Communications Commission (FCC)
- Canada Industry Canada (IC)
- Europe EU Declaration of Conformity
- Japan VCCI and Telec Compliance
- Singapore IDA Compliance
- Australia and New Zealand C-tick Compliance
- Radio Approvals

The Dell<sup>™</sup> Premium Remote Control must be installed and used in strict accordance with the manufacturer's instructions as described in the documentation that comes with the product. Dell Inc is not responsible for any radio or television interference caused by unauthorized modification of the devices included with this Dell<sup>™</sup> Premium Remote Control kit, or the substitution or attachment of connecting cables and equipment other than that specified by Dell Inc. The correction of interference caused by such unauthorized modification, substitution or attachment is the responsibility of the user. Dell Inc. The resellers or distributors are not liable for any damage or violation of government regulations that may arise from the user failing to comply with these guidelines.

#### **USA - Federal Communications Commission (FCC)**

#### **FCC Radiation Exposure Statement**

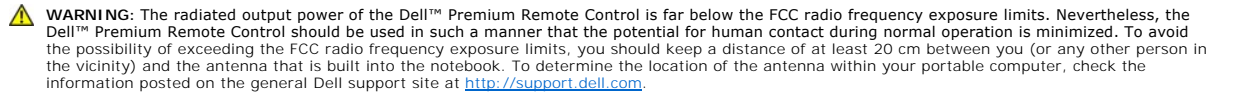

This device has also been evaluated for and shown compliant with the FCC RF exposure limits under portable exposure conditions (antennas are within 20 cm of a person's body) when installed in certain specific OEM configurations. Details of the authorized configurations can be found at <a href="http://www.fcc.gov/oet/fccid/help.html">http://www.fcc.gov/oet/fccid/help.html</a> by entering the FCC ID number on the device.

#### **Interference Statement**

These devices comply with Part 15 of the FCC Rules. Operation of the devices is subject to the following two conditions:

- The devices may not cause harmful interference, and
- The devices must accept any interference that may cause undesired operation. 2

This equipment has been tested and found to comply with the limits for a Class B digital device, pursuant to Part 15 of the FCC Rules. These limits are designed to provide reasonable protection against harmful interference in a residential installation. This equipment generates, uses, and can radiate radio frequency energy. If the equipment is not installed and used in accordance with the instructions, the equipment may cause harmful interference to radio communications. There is no guarantee, however, that such interference will not occur in a particular installation. If this equipment does cause harmful interference to radio or television reception (which can be determined by turning the equipment off and on), the user is encouraged to try to correct the interference by taking one or more of the following measures:

- Relocate this device. Increase the separation between the device and the receiver.
- Connect the device into an outlet on a circuit different from that of other electronics. Consult the dealer or an experienced radio technician for help.
- 🛿 NOTE: This Dell<sup>™</sup> Premium Remote Control must be installed and used in strict accordance with the manufacturer's instructions as described in the documentation that comes with the product. Any other installation or use will violate FCC Part 15 regulations. Modifications not expressly approved by Dell could void your authority to operate the equipment.

This device must not be co-located or operating in conjunction with any other antenna or transmitter.

#### Certification Number: JJ4-DD1

**UL** Listed

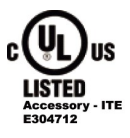

#### Canada - Industry Canada (IC)

This device complies with RSS210 of Industry Canada.

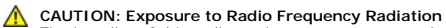

The installer of this radio equipment must ensure that the antenna is located or pointed such that it does not emit RF field in excess of Health Canada

limits for the general population; consult SafetyCode 6, obtainable from Health Canada's website http://www.hc-sc.gc.ca/rpb.

Certification Number: 5689A-DD1

#### Europe - EU Declaration of Conformity

This equipment complies with the essential requirements of the European Union directive 1999/5/EC.

| English    | Hereby, Dell Inc., declares that this Dell Wireless Device is in compliance with the essential requirements and other relevant provisions of Directive 1999/5/EC.                                                       |
|------------|----------------------------------------------------------------------------------------------------|
| Suomi      | Dell Inc. vakuuttaa täten että Dell Wireless Device tyyppinen laite on direktiivin 1999/5/EY oleellisten vaatimusten ja sitä koskevien direktiivin muiden ehtojen mukainen.                                             |
|            | Hierbij verklaart Dell Inc. dat het toestel Dell Wireless Device in overeenstemming is met de essentiële<br>eisen en de andere relevante bepalingen van richtlijn 1999/5/EG                                             |
| Nederlands | Bij deze verklaart Dell Inc. dat deze Dell Wireless Device voldoet aan de essentiële eisen en aan de<br>overige relevante bepalingen van Richtlijn 1999/5/EC.                                                           |
| Francaic   | Par la présente Dell Inc. déclare que l'appareil Dell Wireless Device est conforme aux exigences<br>essentielles et aux autres dispositions pertinentes de la directive 1999/5/CE                                       |
| Français   | Par la présente, Dell Inc. déclare que ce Dell Wireless Device est conforme aux exigences essentielles<br>et aux autres dispositions de la directive 1999/5/CE qui lui sont applicables                                 |
| Svenska    | Härmed intygar Dell Inc. att denna Dell Wireless Device står I överensstämmelse med de väsentliga egenskapskrav och övriga relevanta bestämmelser som framgår av direktiv 1999/5/EG.                                    |
| Dansk      | Undertegnede Dell Inc. erklærer herved, at følgende udstyr Dell Wireless Device overholder de væsentlige krav og øvrige relevante krav i direktiv 1999/5/EF                                                             |
| Deutsch    | Hiermit erklärt Dell Inc., dass sich dieser/diese/dieses Dell Wireless Device in Übereinstimmung mit den grundlegenden Anforderungen und den anderen relevanten Vorschriften der Richtlinie 1999/5/EG befindet". (BMWi) |
|            | Hiermit erklärt Dell Inc. die Übereinstimmung des Gerätes Dell Wireless Device mit den grundlegenden<br>Anforderungen und den anderen relevanten Festlegungen der Richtlinie 1999/5/EG. (Wien)                          |
| Ελληνικά   | ΜΕ ΤΗΝ ΠΑΡΟΥΣΑ Η Dell Inc. ΔΗΛΩΝΕΙ ΟΤΙ Η ΣΥΣΚΕΥΗ Dell Wireless Device ΣΥΜΜΟΡΦΩΝΕΤΑΙ ΜΕ ΤΙΣ<br>ΙΣΧΥΟΥΣΕΣ ΑΠΑΙΤΗΣΕΙΣ ΚΑΙ ΤΙΣ ΛΟΙΠΕΣ ΣΧΕΤΙΚΕΣ ΔΙΑΤΑΞΕΙΣ ΤΗΣ ΟΔΗΓΙΑΣ 1999/5/ΕΚ                                              |
| Italiano   | Con la presente Dell Inc. dichiara che questo Dell Wireless Device è conforme ai requisiti essenziali ed<br>alle altre disposizioni pertinenti stabilite dalla direttiva 1999/5/CE                                      |
| Español    | Por medio de la presente Dell Inc. declara que el Dell Wireless Device cumple con los requisitos<br>esenciales y otras disposiciones aplicables o exigibles de la Directiva 1999/5/CE                                   |
| Português  | Dell Inc. declara que este Dell Wireless Device está conforme com os requisitos essenciais e outras<br>disposições da Directiva 1999/5/CE.                                                                              |
| Malti      | Hawnhekk, Dell Inc., tiddikjara li dan id-Dell Wireless Device hu konformi mal-ħtiġijiet essenzjali u<br>provvedimenti relevanti oħrajn ta' Direttiva 1999/5/KE                                                         |

#### New EU Member States Declaration of Conformity

| Eesti                | Käesolevaga kinnitab Dell Inc. seadme Dell Wireless Device vastavust direktiivi 1999/5/EÜ põhinõuetele ja nimetatud direktiivist tulenevatele teistele asjakohastele sätetele. |
|----------------------|----------------------------------------------------------------------------------------------------|
| Magyar               | Alulírott, Dell Inc. nyilatkozom, hogy a Dell Wireless Device megfelel a vonatkozó alapvető<br>követelményeknek és az 1999/5/EC irányelv egyéb előírásainak                    |
| Slovensky            | Dell Inc. týmto vyhlasuje, že Dell Wireless Device spĺňa základné požiadavky a všetky príslušné ustanovenia smernice 1999/5/ES.                                                |
| Česky                | Dell Inc. tímto prohlašuje, že tento Dell Wireless Device je ve shodě se základními požadavky a dalšími příslušnými ustanoveními směrnice 1999/5/ES.                           |
| Sloven <b>šč</b> ina | Družba Dell Inc. izjavlja, da je ta brezžična naprave Dell skladna z bistvenimi zahtevami in ostalimi določili Direktive 1999/5/ES.                                            |
| Latviski             | Ar šo Dell Inc. paziņo, ka Dell Wireless Device atbilst Direktīvai 1999/5/EK būtiskajām prasībām un<br>citiem ar to saistītajiem noteikumiem                                   |
| Lietuviųk            | "Dell Inc." deklaruoja, kad "Dell Wireless Devize" atitinka 1999/5/EC Direktyvos esminius reikalavimus<br>ir kitas nuostatas.                                                  |
| Polski               | Niniejszym firma Dell Inc. deklaruje, że urządzanie Dell Wireless Device spełnia wymagania zasadnicze oraz stosowne postanowienia zawarte w dyrektywie 1999/5/EC.              |

#### France

In all Metropolitan départements, wireless frequencies can be used under the following conditions, either for public or private use:

1 Indoor use: maximum power (EIRP) of 100 mW for the entire 2400–2483.5 MHz frequency band.

Outdoor use: maximum power (EIRP) of 100 mW for the 2400-2454 MHz band and with maximum power (EIRP) of 10 mW for the 2454-2483.5 MHz band.

#### Japan - VCCI and Telec Compliance

VCCI Compliant Certification Number: 2603

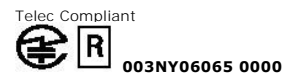

#### Singapore - IDA Compliance

Complies with IDA standards DB102336

#### Australia and New Zealand - C-tick Compliance

ACA C-tick Certification Certification Number: N14939

#### **Radio Approvals**

It is important to ensure that you only use your radio device in countries where the device is approved for use. To determine whether you are allowed to use your wireless network device in a specific country, check to see if the radio type number that is printed on the identification label of your device is listed on the radio approval list posted on the general Dell support site at <a href="http://support.dell.com">http://support.dell.com</a>.

In countries other than the United States and Japan, verify that the Location property value has been set to the country in which you are using your Dell<sup>™</sup> Premium Remote Control. This ensures compliance with local regulatory restrictions on transmit power and optimizes network performance.

Please read all restrictions and disclaimers.

5

#### Safety Information: Dell<sup>™</sup> Premium Remote Control

#### ▲ IMPORTANT SAFETY INSTRUCTIONS

- Read all safety and operating instructions before operating the unit. 1.
- 2. 3.
- Read all safety and operating instructions before operating the unit. Keep the unit away from heat sources such as radiators, heat registers, stoves, etc. Do not use the unit near water for example, near a sink, in a wet basement, near a swimming pool, near an open window, etc. Do not allow objects to fall or liquids to be spilled onto the remote control. Incorrect handling of the battery could result in fire or personal injury. The battery may explode if not handled properly: o Keep the battery away from children and pets. If swallowed consult a physician immediately for emergency treatment. o Do not allow the battery in fire or water. o Keep the battery in a dark, cool and dry place. 4.

  - - Do not short circuit the battery.
      Do not recharge, disassemble or solder the battery
      Do not give the battery a physical impact.
      Make sure the plus and minus terminals are correctly aligned when loading the battery.
    - o Obey the local laws on disposing the battery.

The Dell<sup>™</sup> Premium Remote Control, like other radio devices, emits radio frequency electromagnetic energy. The level of energy emitted by this device, however, is less than the electromagnetic energy emitted by other wireless devices such as mobile phones. The Dell<sup>™</sup> Premium Remote Control operates within the guidelines found in radio frequency safety standards and recommendations. These standards and recommendations reflect the consensus of the scientific community and result from deliberations of panels and committees of scientists who continually review and interpret the extensive research literature. In some situations or environments, the use of the Dell<sup>™</sup> Premium Remote Control may be restricted by the proprietor of the building or responsible representatives of the applicable organization.

Examples of such situations include the following:

- Using the Dell<sup>™</sup> Premium Remote Control on board airplanes, or Using the Dell<sup>™</sup> Premium Remote Control in any other environment where the risk of interference with other devices or services is perceived or identified 2. as being harmful.

If you are uncertain of the policy that applies to the use of wireless devices in a specific organization or environment (an airport, for example), you are encouraged to ask for authorization to use the Dell™ Premium Remote Control beforehand.

Explosive Device Proximity Warning: Do not operate a portable transmitter near unshielded blasting caps or in an explosive environment unless the device has been modified to be qualified for such use.

#### Use On Aircraft Caution:

Regulations of the FCC and FAA prohibit airborne operation of radio-frequency wireless devices because their signals could interfere with critical aircraft instruments.

Please read all restrictions and disclaimers

## Setup: Setting Up the Dell<sup>™</sup> Premium Remote Control

- Installing Batteries
- Connecting the Dell Premium Remote Control With Your Computer
- Reinstalling the LCD Software Service Application

#### **Installing Batteries**

The Dell Premium Remote Control comes with four AAA batteries. Standard 1.5-volt (V) alkaline, 1.5-V lithium, or rechargeable 1.2-V nickel cadmium (Ni-Cd) or nickel metal hydride (Ni-Mh) batteries may be used. To install the batteries, perform the following steps:

- 1. Open the battery compartment door located on the bottom of the remote control.
- 2. Insert the batteries as indicated below.

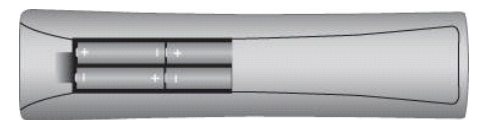

3. Replace the battery door.

MOTE: Reprogramming may be required after batteries are replaced.

NOTE: Remove the batteries if the remote will not be used for an extended period of time. Doing so extends battery life and prevents damage from battery leaks or corrosion.

#### Connecting the Dell Premium Remote Control with your Computer

Before using the Dell Premium Remote Control for the first time it must be connected (i.e. "paired") with your Computer. To connect the remote control with your computer, perform the following steps:

- 1. Power on the computer.
- 2. Press the "CONNECT" a button on the remote control.

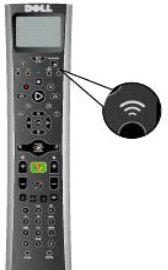

3. Hold the Dell Premium Remote Control within 6 inches (15 cm) of your computer.

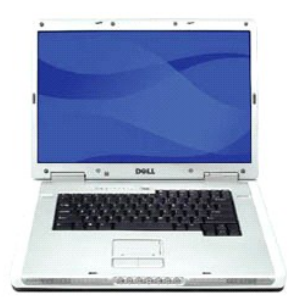

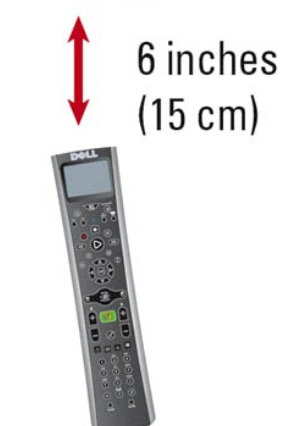

4. When the devices are connected, the LCD screen will display "Connected to your Computer."

NOTE: These steps are only required prior to first use. The devices will remain connected after powering down the system or removing batteries from the remote control.

🖉 NOTE: All text in the remote control LCD screens will be in English until a successful connection to the computer has been made.

#### **Reinstalling the LCD Software Service Application**

To reinstall the Dell Premium Remote Control LCD Software Service Application, perform the following steps:

NOTE: For some systems, the Dell Resource CD is labeled as the Drivers and Utilities CD.

- 1.
- With Windows® running on your computer, insert the Dell Resource CD into your CD/DVD-ROM drive. If the Dell Resource CD window does not open automatically, double-click the My Computer icon on your desktop, and then double-click the CD/DVD-ROM drive containing the Dell Resource CD. Locate the install package provided on the Dell Resource CD for your Dell Premium Remote Control. Follow the instructions provided by the Dell Resource CD to extract and install the application. 2. 3.
- 4.

Please read all restrictions and disclaimers.

# Specifications: Dell<sup>™</sup> Premium Remote Control

General

Physical

Power

Environmental

#### General

| Manufacturer:  | Gyration, Inc.          |  |
|----------------|-------------------------|--|
| Model numbers: | WJ151<br>TJ426<br>RJ816 |  |

#### Physical

| Height:                                | 9.5 inches (241 millimeters) |
|----------------------------------------|------------------------------|
| Width:                                 | 2.2 inches (56 millimeters)  |
| Depth:                                 | 1.3 inches (33 millimeters)  |
| Weight (including four AAA batteries): | 7.4 ounces (210 grams)       |

#### Power

Batteries:

Four AAA batteries

#### Environmental

Operating temperature (optimum): 0° to 40°C (32° to 104°F)

Please read all restrictions and disclaimers.

#### **Television: Controlling the Television with the Dell™ Premium Remote Control**

NOTE: Before you can control your television with the Dell Premium Remote Control for the first time, the remote control must be programmed. See the <u>Programming the Dell Premium Remote Control for Television Control</u> section for more information.

NOTE: The Dell Premium Remote Control requires line of sight to control your television.

The Dell Premium Remote Control can be used to control the following functions of your Television:

- Power toggling
   TV Input selection
   Volume control
   Channel control

NOTE: Additional control can be added by using the IR Learn function.

To operate the television, perform the following steps:

- 1. Press and release the TV button to put the remote control into TV mode.
  - MOTE: This will put the remote control into IR mode, and will no longer control your Media Center computer.

MOTE: The TV button will light up for two seconds indicating that the remote control is in TV mode.

- Press the Power button to turn on the TV.
   Press the TV Input button to select the co
   Press the plus (+) and minus (-) keys to the Press the Power buttom to select the correct television input. Press the plus (+) and minus (-) keys to turn the volume up or down (respectively). Press the plus (+) and minus (-) keys to change the channel up or down (respectively). Use the numeric keypad for direct channel entry.
- 5. 6.

MOTE: Refer to your Television Owner's Manual for more information on changing channels directly.

Please read all restrictions and disclaimers.

## **Troubleshooting: Dell™ Premium Remote Control**

- Adjusting the Contrast on the LCD Display
- Reinstalling the LCD Software Service Application
- Common Problems and Solutions
- Getting Help

## Adjusting the Contrast on the LCD Display

To adjust the contrast on the LCD display, perform the following steps:

- With the LCD screen active, press and hold the button located beneath the LCD screen.
   Continue to hold the button after the LCD screen turns off for 5 more seconds.
   The LCD contrast adjustment screen will appear.
   Use the menu navigation up and down arrows to adjust to the desired appearance.

- MOTE: The contrast settings range from 0 (lightest) to 21 (darkest).
- Press any button to exit.
   If no button is pressed, the display will time out in about 5 seconds.
  - NOTE: The contrast value is stored, even when removing the batteries.

#### Reinstalling the LCD Software Service Application

NOTE: For some systems, the Dell Resource CD is labeled as the Drivers and Utilities CD.

To reinstall the Dell Premium Remote Control LCD Software Service Application, perform the following steps:

- With Windows® running on your computer, insert the Dell Resource CD into your CD/DVD-ROM drive.
   If the Dell Resource CD window does not open automatically, double-click the My Computer icon on your desktop, and then double-click the CD/DVD-ROM drive containing the Dell Resource CD.
   Locate the install package provided on the Dell Resource CD for your Dell Premium Remote Control.
   Follow the instructions provided by the Dell Resource CD to extract and install the application.

#### **Common Problems and Solutions**

| Cursor Control Issues                                                                                     |                                                                                                    |                                                                                                    |  |
|----------------------------------------------------------------------------------------------------|----------------------------------------------------------------------------------------------------|----------------------------------------------------------------------------------------------------|--|
| Problem                                                                                                   | Cause                                                                                                    | Solution                                                                                                    |  |
| The LCD screen does not match <b>or</b><br>show the updates to the Windows<br>Media Player audio library. | The LCD Software Service<br>Application did not update<br>correctly.                                     | Restart the <u>LCD Software Service</u><br><u>Application</u> , by clicking the Dell Premium<br>Remote Control (green) icon on the<br>Windows Taskbar, and clicking "Restart." |  |
|                                                                                                    | The LCD screens needs to be manually refreshed.                                                          | Press the 🖸 button to return to the Main<br>Menu.                                                                                                    |  |
|                                                                                                    | The LCD screens needs to be manually refreshed.                                                          | Use the menu navigation buttons to move<br>up or down from the current level in the LCD<br>screen.                                                                             |  |
| The Menu Navigation buttons are non-<br>responsive while the LCD screen is<br>active.                     | The LCD Software Service<br>Application has lost contact with<br>the remote control.                     | Refresh the LCD screen by pressing the D<br>button for three seconds to shut off the LCD<br>screen, then pressing the D button again<br>to turn the LCD screen back on.        |  |
|                                                                                                    | The remote control is out of range with the computer.                                                    | Place the remote control closer to the computer.                                                                                                    |  |
| The cursor does not move when the "Motion by Gyration" button is                                          | The remote control and computer are not connected.                                                       | Connect the Dell Premium Remote Control with your computer.                                                                                                    |  |
| pressed.                                                                                                  | The batteries are low.                                                                                   | Replace the batteries.                                                                                                    |  |
| The cursor movement is choppy or erratic.                                                                 | There may be radio interference near the computer.                                                       | Move any electronic devices away from PC (i.e., speakers, radio, etc.).                                                                                                    |  |
| The cursor moves too fast or too slow.                                                                    | The speed or acceleration is not set properly.                                                           | Change the cursor tracking speed under the<br>Mouse settings in the Control Panel.                                                                                             |  |
| The cursor drifts on the screen.                                                                          | The remote control sensor may<br>require self-recalibration.                                             | Place the remote control on a flat surface for<br>5 or more seconds. The gyroscope will<br>perform a self-steady routine to identify and<br>eliminate drift.                   |  |
| The Power/Standby button does not wake the computer out of Standby mode.                                  | If the BIOS setting for Wake from<br>USB is disabled, the system will<br>not turn back on via the remote | Enable the wake from USB option in the system BIOS. For information on accessing the system BIOS, see your Owner's Manual.                                                     |  |

|                                                                                                | control.                                                                                                    |                                                                                                    |
|------------------------------------------------------------------------------------------------|----------------------------------------------------------------------------------------------------|----------------------------------------------------------------------------------------------------|
| The Power/Standby button does not<br>wake the computer out of Hibernation<br>or Shutdown mode. | If the computer is placed into<br>Hibernation or Shutdown mode,<br>and then the AC power is<br>removed, the internal receiver<br>loses its power and cannot wake<br>the system (even if AC power is<br>reapplied). | Turn on the computer manually using the system Power button.                                                                                                    |
|                                                                                                | If the BIOS setting for Wake from<br>USB is disabled, the system will<br>not turn back on via the remote<br>control.                                                                                               | Enable the wake from USB option in the<br>system BIOS. For information on accessing<br>the system BIOS, see your Owner's Manual.                                          |
| The text "NO LINK" is displayed on the LCD screen.                                             | The remote control and computer are not connected.                                                                                                    | Connect the Dell Premium Remote Control<br>with your computer.                                                                                                    |
| The text "NO SERVICE" is displayed on the LCD screen.                                          | There may be radio interference near the computer.                                                                                                    | Move any electronic devices away from PC (i.e., speakers, radio, etc.).                                                                                                   |
|                                                                                                | The remote control is out of range with the computer.                                                                                                    | Place the remote control closer to the computer.                                                                                                    |
|                                                                                                | The LCD Software Service<br>Application is not enabled.                                                                                                    | To re-enable the <u>LCD Software Service</u><br><u>Application</u> , click the Dell Premium Remote<br>Control (a) (red) icon on the Windows<br>Taskbar and click "Start." |
| The text on the LCD Screen is in English.                                                      | All text in the remote control LCD<br>screens will be in English until a<br>successful connection to the<br>computer has been made.                                                                                | Connect the Dell Premium Remote Control<br>with your computer.                                                                                                    |

## Getting Help

If the troubleshooting procedures in this document do not resolve the problem, please contact Dell Inc. for technical assistance (see "Getting Help" in your Dell™ system documentation). For information about your Dell warranty, see your system documentation.

Please read all restrictions and disclaimers.

## **Usage: Cursor Control Using the Dell™ Premium Remote Control**

## Controlling the Cursor Using "Motion by Gyration" Technology

Gyration Inc.'s patented, motion-sensing technology uses an embedded micro-gyroscope to provide accurate and effortless cursor control.

To control the computer cursor using the Dell Premium Remote Control, perform the following steps:

1. Press and hold the "Motion by Gyration" button to activate the motion sensor.

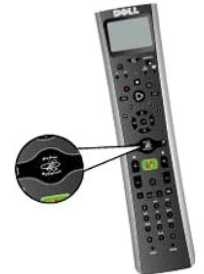

2. While pressing the "Motion by Gyration" button, gently flex your wrist right or left, up or down, and observe that the cursor tracks the motion of your hand.

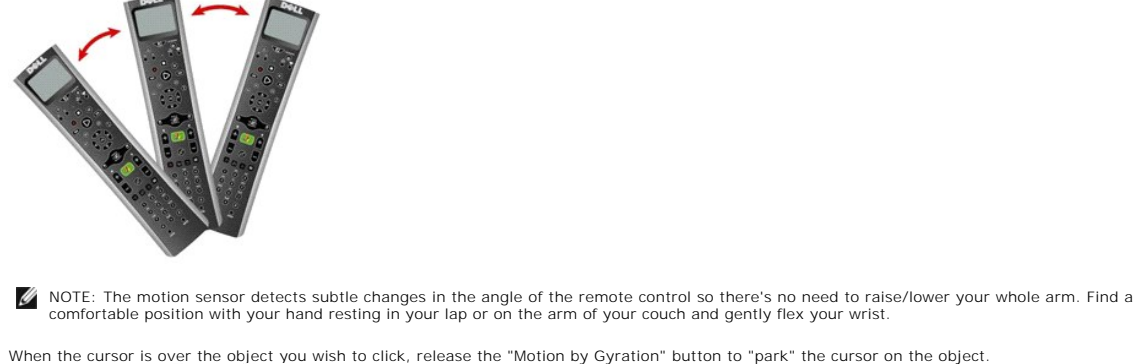

3. When the cursor is over the object you wish to click, release the "Motion by Gyration" button to "park" the cursor on the object.

select buttons to perform left or right mouse clicks respectively.

MOTE: The Dell Premium Remote Control does not require line of sight to control your computer cursor.

Please read all restrictions and disclaimers.

۲

right

Back to Contents Page

4. Press the left